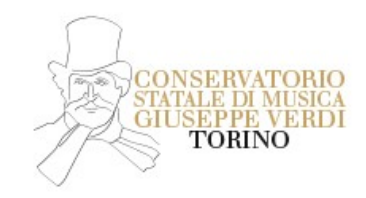

# ISCRIZIONE AGLI ESAMI DI CERTIFICAZIONE RELATIVI AI CORSI PROPEDEUTICI – CANDIDATI PRIVATISTI

# INFORMAZIONI DI CARATTERE GENERALE

L'iscrizione sarà effettuata attraverso il nuovo applicativo Esse3 e non più tramite la piattaforma Isidata.

Coloro che in passato abbiano effettuato un'iscrizione al portale Isidata sono invitati a richiedere tramite email a <u>segreteriastudenti@conservatoriotorino.eu</u> le credenziali di accesso a Esse3, specificando nell'oggetto "Richiesta Credenziali Esse3 - Esame Privatista" e indicando nel corpo dell'email Nome, Cognome e Codice fiscale.

Coloro che non hanno mai effettuato iscrizioni alla piattaforma Isidata dovranno eseguire la registrazione a Esse3. Coloro che hanno già effettuato la registrazione a Esse3 per presentare domanda di Ammissione dovranno utilizzare le medesime credenziali per accedere al portale.

E' possibile compilare un solo Questionario, pertanto prestare molta attenzione nell'indicare tutti gli esami di certificazione da sostenere. Dopo aver confermato il Questionario non sarà più possibile modificarlo per inserire ulteriori esami o compilare una nuova domanda.

#### Periodo Iscrizione agli Esami di Certificazione

Dal 22/04/2024 al 09/05/2024

#### Periodo Esami di Certificazione

Il calendario degli esami sarà pubblicato <u>QUI</u> (non sarà data comunicazione via email) I candidati non in elenco potranno contattare la Segreteria a mezzo email: <u>segreteriastudenti@conservatoriotorino.eu</u>

# Documento riassuntivo degli esami obbligatori per conseguire le Certificazioni di Materia caratterizzante dei Corsi Propedeutici (Allegato A del Regolamento): <u>QUI</u>

#### Contributo da versare

Versamento del contributo richiesto secondo il seguente schema (visto quanto deliberato nella seduta del CdA 21/02/2024) da corrispondere in un'unica soluzione <u>esclusivamente tramite sistema PAGOPA.</u>

Il bollettino da corrispondere verrà generato direttamente da Esse3 al termine della procedura e, una volta pagato, il candidato verrà automaticamente immatricolato dal sistema.

Pertanto, l'iscrizione agli esami è subordinata alla compilazione del questionario e al corretto pagamento del contributo previsto.

| Strumento Principale: Certificazione di I, II, III Livello                  | €140 (per ogni esame)  |
|-----------------------------------------------------------------------------|------------------------|
| Teoria, Ritmica e Percezione Musicale: Certificazione di I, II, III Livello | €140 (per ogni esame)  |
| Pratica Pianistica: Certificazione di I e III Livello                       | €140 (per ogni esame)  |
| Lettura della Partitura: Certificazione di I, II, III Livello               | €140 (per ogni esame)  |
| La stipulazione delle seguenti Convenzioni da diritto a                     | d una riduzione:       |
| Allievi del Liceo Cavour di Torino – riduzione del 30%                      | € 98 (per ogni esame)  |
| Allievi della Scuola Civica della Città di Torino – riduzione del 10%       | € 126 (per ogni esame) |

## **PROCEDURA**

# Andare sul sito cliccando QUI

#### Si aprirà la seguente schermata:

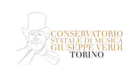

Benvenuto nell'area riservata del Conservatorio di Torino Da questa pagina puoi accedere a tutti i servizi online dedicati al Conservatorio di Torino:

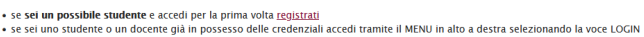

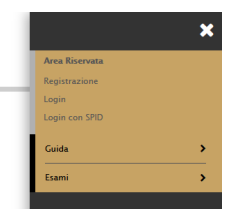

Dopo aver effettuato la registrazione su Esse3 (o se già in possesso delle credenziali) **cliccare su "Login"**. Si aprirà la seguente pagina:

| CONSERVATORIO<br>CIUSEPPE VIENDI<br>TORINO |                                                    |                     |  |
|--------------------------------------------|----------------------------------------------------|---------------------|--|
| Area Utenti Registrati                     | - Benvenuto GIULIO VERDE                           |                     |  |
| Dati Personali                             | Ν                                                  | lascondi dettagli 🔻 |  |
| Nome Cognome                               | GIULIO VERDE                                       |                     |  |
| Residenza                                  | via mazzini, 11<br>10123 Torino<br>tel:3365987354  |                     |  |
|                                            |                                                    |                     |  |
| Domicilio                                  | via mazzini, 11<br>10123 Torino<br>tel: 3365987354 |                     |  |
|                                            |                                                    | modifica            |  |
| -Mail                                      | segreteriastudenti@conservatoriotorino.eu          |                     |  |
|                                            |                                                    |                     |  |
| Cellulare                                  | +39 336598Z354                                     |                     |  |
|                                            |                                                    |                     |  |

Andare sul  $\underline{Men\dot{u}}$  in alto a destra e cliccare su:

- Segreteria
- Immatricolazione

Scorrere la pagina e cliccare su

Immatricolazione

Si aprirà la pagina "Immatricolazione: Scelta tipologia ingresso", selezionare l'opzione disponibile come da immagine e cliccare su Avanti

| CONSERVITORIO<br>GUIDA DI MUSICA<br>GLI SPPRI L'ELIDI<br>TORINO |                                                            |                                                                | HEN.                                                                                                    |
|-----------------------------------------------------------------|------------------------------------------------------------|----------------------------------------------------------------|----------------------------------------------------------------------------------------------------|
| ■ A 1 2 3 4 >>                                                  |                                                            |                                                                |                                                                                                    |
| Immatricolazione: Scelta tipologia                              | ingresso                                                   |                                                                | The American American Ame<br>American American American American American American American American American American American American American American American American American American American American American American American American American American American American American American American American American Am<br>American American American American American American American American American American American American Ameri<br>American American American American American American American American American American American American Ameri<br>America |
| Attraverso le pagine seguenti potrai procedere                  | con l'immatricolazione al corso di studio che indicherai   | i.                                                             | * Dato obbligatorio                                                                                                    |
| -Scelta tipologia ingresso al corso di studio-                  |                                                            |                                                                |                                                                                                    |
| Indietro                                                        | ero.                                                       |                                                                |                                                                                                    |
|                                                                 |                                                            |                                                                |                                                                                                    |
|                                                                 |                                                            |                                                                |                                                                                                    |
|                                                                 |                                                            |                                                                |                                                                                                    |
| Proseguire selezionar                                           | 1do l'unica opzione disp                                   | ponibile fornita dalla piattaforma e cliccar                   | e su Avanti                                                                                                    |
|                                                                 | /                                                          |                                                                |                                                                                                    |
| CONSERVATORIO<br>STATULA DI MISICA<br>GUISEPPE, VERDI<br>TORIXO |                                                            |                                                                | MENU                                                                                                    |
| ■ A 1 2 3 4 >>                                                  |                                                            |                                                                |                                                                                                    |
| Immatricolazione: Scelta tipologia                              | corso di studio                                            |                                                                | - Legenda                                                                                                    |
| In questa pagina è presentata la scelta del tipo                | di corso di studio per cui eseguire la procedura di imma   | atricolazione.                                                 |                                                                                                    |
| Scelta tipologia corso di studio<br>Post Riforma*     Corso     | so Singolo                                                 |                                                                |                                                                                                    |
|                                                                 |                                                            |                                                                |                                                                                                    |
| Indietro Avanti                                                 |                                                            |                                                                |                                                                                                    |
|                                                                 |                                                            |                                                                |                                                                                                    |
|                                                                 |                                                            |                                                                |                                                                                                    |
|                                                                 |                                                            |                                                                | =                                                                                                    |
| CONSERVATORIO<br>STATUE DI MISRA<br>GIUSEPPE VERDI<br>TORINO    |                                                            |                                                                | MENU                                                                                                    |
| E << 1 2 3 4 5                                                  | >>                                                         |                                                                |                                                                                                    |
|                                                                 |                                                            |                                                                | I econda                                                                                                    |
| Immatricolazione: Scelta corso di st                            | udio                                                       |                                                                | <ul> <li>★ Dato obbligatorio</li> </ul>                                                                                                    |
| In questa pagina è presentata la scelta del corso               | di studio per cui eseggire la procedura di immatricolaz    | cione all'ateneo.                                              | E Checklist                                                                                                    |
| NESSUNA FACOLTA                                                 | /                                                          |                                                                |                                                                                                    |
|                                                                 | <ul> <li>Iscrizioni certificazioni privatisti</li> </ul>   |                                                                |                                                                                                    |
| Indietro Avanti                                                 | I                                                          |                                                                |                                                                                                    |
|                                                                 |                                                            |                                                                |                                                                                                    |
|                                                                 |                                                            |                                                                |                                                                                                    |
|                                                                 |                                                            |                                                                |                                                                                                    |
|                                                                 |                                                            |                                                                |                                                                                                    |
| Si arriverà alla pagin                                          | a "Conferma scelta Corr                                    | so di Studio" cliccare su Conferma                             |                                                                                                    |
| Si anivera ana pagina                                           |                                                            | so di Studio, checare su Comernia                              |                                                                                                    |
|                                                                 |                                                            |                                                                | _                                                                                                    |
| CONSERVATORIO<br>STATLE DI MISRA<br>GILSEPPE VERDI              |                                                            |                                                                | MENU                                                                                                    |
|                                                                 |                                                            |                                                                |                                                                                                    |
| A << 3 4 B 1 C                                                  | >>                                                         |                                                                |                                                                                                    |
| Conferma scelta Corso di Studio                                 |                                                            |                                                                |                                                                                                    |
| In questa pagina sono riepilogate tutte le scelt                | te impostate. Se corrette, procedi con la conferma, altrin | nenti utilizza il tasto "Indietro" per apportare le modifiche. |                                                                                                    |
| - Corso di studio                                               |                                                            |                                                                |                                                                                                    |

Anno Accademico 2023/2024 Corso di Studio liscrizioni certificazioni privatisti Indietro Conferma

3

Si aprirà la pagina "Elenco questionari", cliccare su Compila

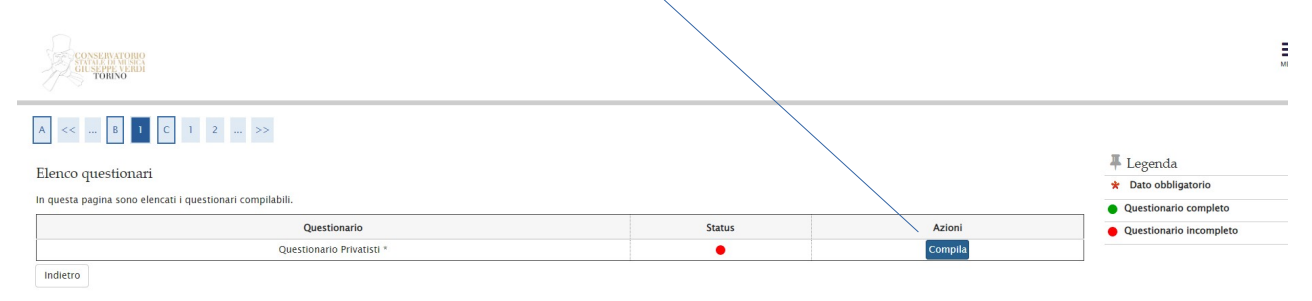

Prestare molta attenzione alla compilazione della pagina "Compilazione del questionario "Questionario Privatisti". In questa sezione vanno selezionati tutti gli esami per i quali si chiede l'iscrizione. E' importante prendere visione del documento riassuntivo delle certificazioni di materia caratterizzante pubblicato QUI

| CONSERVICING<br>SUBSERVICES<br>TORINO                                                                    | MENU |
|----------------------------------------------------------------------------------------------------|------|
| A > Questionario                                                                                         |      |
| Compilazione del questionario "Questionario Privatisti"                                                  |      |
| Le domande contrassegnate con (*) sono obbligatorie.                                                     |      |
| Indicare l'esame o gli esami che si intende sostenere"                                                   |      |
| Peoria, Ritmica e Percezione Musicale - Certificazione di Competenza di I Livello (PROP)                 |      |
| Teoria, Ritmica e Percezione Musicale - Certificazione di Competenza di II Livello (PROP)                |      |
| Teoria, Ritmica e Percezione Musicale - Certificazione di Licenza Finale (PROP)                          |      |
| Pratica Planistica - Certificazione di Competenza di I Livello (PROP)                                    |      |
| Pratica Planistica - Certificazione di Licenza Finale (PROP)                                             |      |
| Lettura della partitura - Certificazione di Competenza di I Livello (PROP)                               |      |
| Lettura della partitura - Certificazione di Competenza di II Livello (PROP)                              |      |
| Lettura della partitura - Certificazione di Licenza Finale (PROP)                                        |      |
| 🗹 Materia Principale (es. Planoforte, Violino, Canto) - Certificazione di Competenza di I Livello (PROP) |      |
| Materia Principale (es. Pianoforte, Violino, Canto) - Certificazione di Competenza di Il Livello (PROP)  |      |
| Materia Principale (es. Planoforte, Violino, Canto) - Certificazione di Licenza Finale (PROP)            |      |
| annulla Esci Indietro Avanti                                                                             |      |

#### Proseguire nella compilazione della domanda cliccando su Avanti

#### Selezionare le sessioni d'esame

| Conservations                                                                                           | MENU |
|----------------------------------------------------------------------------------------------------|------|
| W > Questionario                                                                                        |      |
| Compilazione del questionario "Questionario Privatisti"                                                 |      |
| Le domande contrassegnate con (*) sono obbligatorie.                                                    |      |
| Indicare la sessone scelta per il superamento del/dei corso/i propedeutici                              |      |
| Teoria, Ritmica e Percezione Musicale - Certificazione di Competenza di I Livello (PROP)*               |      |
| Estiva     Autunnale                                                                                    |      |
|                                                                                                    |      |
| Materia Principale (es. Planoforte, Violino, Canto) – Certificazione di Competenza di I Livello (PROP)* |      |
| ■ Livra                                                                                                 |      |
|                                                                                                    |      |
| annulia Esci Indietro Avanti                                                                            |      |

#### PRESTARE ATTENZIONE ALLA COMPILAZIONE DI QUESTA SEZIONE

Per coloro che, tra gli esami da sostenere, hanno indicato "Materia Principale (es. Pianoforte, Violino, Canto)" comparirà la seguente schermata, la cui compilazione è obbligatoria:

| CONSTRUCTION<br>TOTAL OF THE CONSTRUCTION             | MENU |
|-------------------------------------------------------|------|
|                                                       |      |
| Compliazione del questionario Questionario Privatisti |      |
| Le domande contrassegnate con (*) sono obbligatorie.  |      |
| Materia Principale                                    |      |

| Specificare lo strumento*                      | Seleziona un valore                                                                                                   | • |
|------------------------------------------------|----------------------------------------------------------------------------------------------------|---|
|                                                |                                                                                                    |   |
| Per sostenere 1e certificazioni di I, II e III | Livello di Strumento, indicare le certificazioni delle materie complementari già acquisite o in fase di acquisizione* |   |
|                                                |                                                                                                    |   |
|                                                | h.                                                                                                    |   |
| annulla Esci Indietro Avanti                   |                                                                                                    |   |

#### E' necessario:

- specificare lo strumento, selezionando dal menù a tendina lo Strumento/ Materia caratterizzante;

- specificare nel campo compilabile il possesso delle certificazioni delle materie complementari già acquisite o indicare le certificazioni delle materie complementari che si acquisiranno nella sessione estiva o contestualmente all'esame di Materia Principale.

E' richiesto di indicare:

 - nel caso di certificazione già acquisita: il tipo e il livello di certificazione, l'anno accademico e il luogo di conseguimento (es. In possesso di Teoria, Ritmica e Percezione Musicale - Certificazione di competenza di 1° Livello PROP conseguita nell'a.a. 2022/2023 presso il Conservatorio di Torino)

- nel caso di certificazione da acquisire: il tipo e il livello di certificazione, la sessione in cui sostenere l'esame (es. Sosterrò l'esame di Teoria, Ritmica e Percezione Musicale - Certificazione di competenza di 1° Livello PROP nella sessione estiva).

Si aprirà la seguente schermata.

In caso di risposta affermativa alla domanda "E' in situazione di disabilità?" si aprirà un'ulteriore pagina in cui è richiesto di specificare la tipologia di disabilità o l'eventuale possesso di certificazione di DSA.

| CONSULT TORINO<br>FOR A MARCHARD AND A MARCHARD AND A MARCHARD AND A MARCHARD AND A MARCHARD AND A MARCHARD AND A MARCHARD AND A<br>FOR A MARCHARD AND A MARCHARD AND A MARCHARD AND A MARCHARD AND A MARCHARD AND A MARCHARD AND A MARCHARD AND A                                                                                                    | MENU |
|----------------------------------------------------------------------------------------------------|------|
| # · Questionario                                                                                                    |      |
| Compliazione dei questionario Questionario Frivatsu                                                                                                    |      |
| Le domande contrassegnate con (*) sono obbligatorie.                                                                                                    |      |
| Sosterà l'esame di terza media / maturità nel corrente anno scolassico 7*                                                                                                    |      |
| © 21                                                                                                    |      |
| O No                                                                                                    |      |
| E' iscritto ad una delle seguenti scuole?*                                                                                                    | ٦    |
| O SI, presso il "Centro formazione musicale" del comune di Torino                                                                                                    |      |
| SI, presso il "Liceo Musicale Cavour" di Torino     Si, presso il "Liceo Musicale Cavour" di Torino     Si presso il "Liceo Musicale Cavour" di Torino     Si presso il "Liceo Musicale Cavour" di Torino     Si presso il "Liceo Musicale Cavour" di Torino     Si presso il "Liceo Musicale Cavour" di Torino     Si presso il "Liceo Musicale Cavour" di Torino     Si presso il "Liceo Musicale Cavour" di Torino     Si presso il "Liceo Musicale Cavour" di Torino     Si presso il "Liceo Musicale Cavour" di Torino     Si presso il "Liceo Musicale Cavour" di Torino     Si presso il "Liceo Musicale Cavour" di Torino     Si presso il "Liceo Musicale Cavour" |      |
| ○ No, a nessuna delle precedenti scuole                                                                                                    |      |
| E' in situazione di disabilită≯                                                                                                    | ٦    |
| © 51                                                                                                    |      |
| ○ No                                                                                                    |      |
| annulla Esci Indietro Avanti                                                                                                    |      |

Concludere la compilazione del Questionario cliccando su **Conferma**, in alternativa è ancora possibile apportare le modifiche prima di confermare l'invio. **Cliccare su Stampa per conservare copia del questionario inviato** 

| CONSERVICIONO<br>CONSERVICIONO<br>CONSERVICIONO                                                        |                                                                                                    | MENU |
|----------------------------------------------------------------------------------------------------|----------------------------------------------------------------------------------------------------|------|
| r > Questionario                                                                                       |                                                                                                    |      |
| Riepilogo Questionario Privatisti                                                                      |                                                                                                    |      |
| I questionario non è stato CONFERMATO.                                                                 |                                                                                                    |      |
| 1 Tutte le domande del guessionario sono complete.                                                     |                                                                                                    |      |
|                                                                                                    |                                                                                                    |      |
| Conferma Esci 🍯 Stampa                                                                                 |                                                                                                    |      |
| PAGINA 1                                                                                               |                                                                                                    |      |
| Indicare l'esame o gli esami che si intende sostenere                                                  |                                                                                                    | -    |
|                                                                                                    | Teoria, Ritmica e Percezione Musicale - Certificazione di Competenza di I Livello (PROP)<br>Materia Principale (es. Pianoforte, Violino, Canto) - Certificazione di Competenza di I Livello (PROP) |      |
| Modifica Pagina 1                                                                                      |                                                                                                    |      |
| PAGINA 2                                                                                               |                                                                                                    |      |
| - Indicare la sessone scelta per il superamento del/dei corso/i propedeutici                           |                                                                                                    | _    |
| Teoria, Ritmica e Percezione Musicale - Certificazione di Competenza di I Livello (PROP)               |                                                                                                    |      |
| Materia Principale (es. Pianoforte, Violino, Canto) - Certificazione di Competenza di I Livello (PROP) | Estiva                                                                                                    |      |
|                                                                                                    | Estiva                                                                                                    |      |
|                                                                                                    |                                                                                                    |      |
|                                                                                                    |                                                                                                    |      |
| Dans anno fama da il ana dia maria all'anno an Essi                                                    |                                                                                                    |      |
| Dopo aver confermato il questionario, cliccare su Esci                                                 |                                                                                                    |      |
|                                                                                                    |                                                                                                    |      |
| SINNA MARAN                                                                                            |                                                                                                    | MENU |
| GUSEPPEVERIO                                                                                           |                                                                                                    |      |
| ₩ » Questionario                                                                                       |                                                                                                    |      |
| Riepilogo Questionario Privatisti                                                                      |                                                                                                    |      |
| Il questionario è stato CONFERMATO.                                                                    |                                                                                                    |      |
|                                                                                                    |                                                                                                    |      |
| Esci 🗃 Stampa                                                                                          |                                                                                                    |      |
|                                                                                                    |                                                                                                    |      |
|                                                                                                    |                                                                                                    |      |
| Comparirà la seguente schermata, cliccare su Avanti                                                    |                                                                                                    |      |
|                                                                                                    |                                                                                                    |      |
| CONSERVATORIO                                                                                          |                                                                                                    | ≡    |
| OUTSTORIO                                                                                              |                                                                                                    | MENU |
|                                                                                                    |                                                                                                    |      |

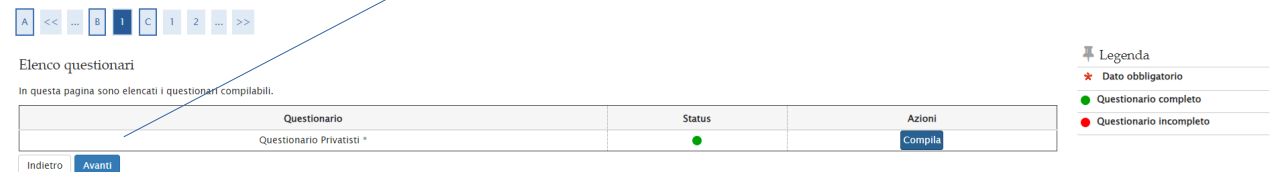

## Comparirà la seguente schermata.

Compilare solo il campo "Categoria Amministrativa", selezionando dal menù a tendina la voce di interesse (il numero di esami per i quali si presenta domanda di iscrizione – es. Iscrizione a due esami di certificazione ) e cliccare su Avanti

| CONSERVICIONIO<br>GRESSPAT VICTOR        |                                        |                                      | MENU                |
|------------------------------------------|----------------------------------------|--------------------------------------|---------------------|
| A << C 1 2 D                             | trigologiono                           |                                      | 📕 Legenda           |
| miniatricolazione. Dati mini             | atricolazione                          |                                      | * Dato obbligatorio |
| In questa pagina vengono richiesti altri | dati necessari all'immatricolazione.   |                                      |                     |
| Dati immatricolazione                    |                                        |                                      |                     |
| Anno Accademico                          |                                        | 2023/2024                            |                     |
| Corso di Studio                          |                                        | Iscrizioni certificazioni privatisti |                     |
| Tipo di immatricolazione                 |                                        |                                      |                     |
| Tipo:*                                   | Immatricolazione standard              |                                      |                     |
|                                          |                                        |                                      |                     |
| Ulteriori dati                           |                                        |                                      |                     |
| Sedi:                                    | TORINO                                 | · ·                                  |                     |
| Categoria Amministrativa:*               | Iscrizione a due esami di certificazio | ne 🗸                                 |                     |
| Indietro Avanti                          |                                        |                                      |                     |

#### Procedere confermando i dati

| CONSIDER TOBIO<br>TOBICO                                                      |                                                                                           | MDN |
|-------------------------------------------------------------------------------|-------------------------------------------------------------------------------------------|-----|
| A << 1 2 D 1 E >>                                                             |                                                                                           |     |
| Conferma scelte precedenti                                                    |                                                                                           |     |
| In questa pagina sono riepilogate tutte le scelte impostate. Se corrette, pro | cedi con la conferma, altrimenti utilizza il tasto "Indietro" per apportare le modifiche. |     |
| - Dati immatricolazione                                                       |                                                                                           |     |
| Anno Accademico                                                               | 2023/2024                                                                                 |     |
| Tipo domanda di immatricolazione                                              | Immatricolazione standard                                                                 |     |
| Corso di Studio                                                               | Iscrizioni certificazioni privatisti                                                      |     |
| Altri Dati di Immatricolazione                                                |                                                                                           |     |
| Categoria Amministrativa                                                      | Iscrizione a due esami di certificazione                                                  |     |
| Indietro Conferma                                                             |                                                                                           |     |

Nella seguente schermata, cliccando su **Inserisci o Modifica**, è possibile indicare l'iscrizione ad una delle due sole scuole convenzionate con questo Conservatorio:

- Liceo Musicale Cavour di Torino;
- Centro di Formazione Musicale del Comune di Torino

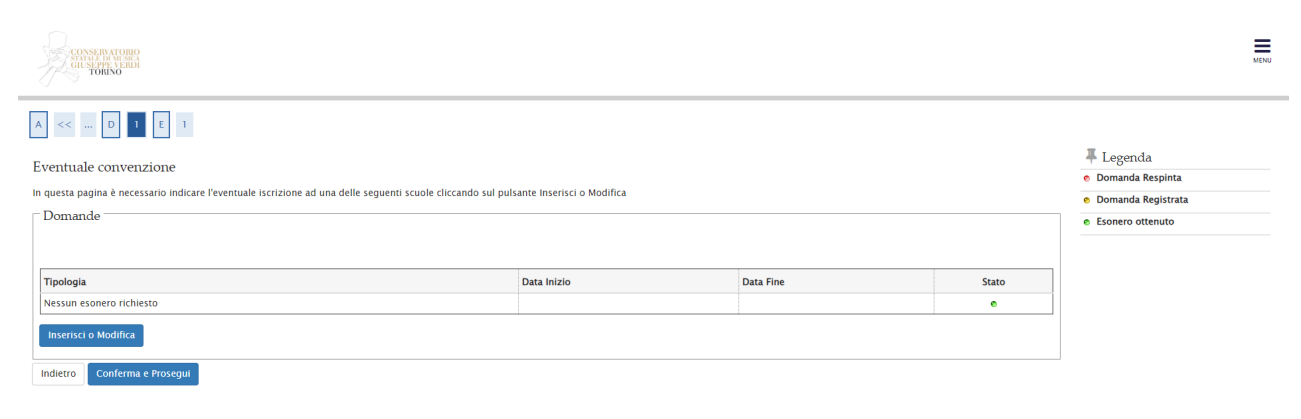

Se iscritti ad **una di queste due scuole**, cliccare sul simbolo in corrispondenza della scuola di interesse. Nella pagina seguente cliccare su:

Torna agli esoneri per stampare la ricevuta Prosegui MENU CONSERVATORIO STATALE DI MUSICA GIUSEPPE VERDI TORINO # > Esoneri Elenco delle scuole convenzionate Di seguito le scuole convenzionate a.a. 2023/2024 Le convenzioni si riferiscono all'anno 2023. Convenzioni Convenzione Stato Operazione Studente del Liceo Musicale Cavour di Torino • Iscritto a Centro di Formazione Musicale del comune di Torino Prosegui Legenda 🗙 Elimina domanda Aggiungi domanda

- Convenzione non ottenuta
- Convenzione ottenutaConvenzione da perfezionare

In alternativa cliccare direttamente su Prosegui

Si aprirà la pagina riepilogativa della domanda, come da immagine.

| GILSEAM VERDI<br>TORINO                                                                                                    |                                                                                                    |
|----------------------------------------------------------------------------------------------------|----------------------------------------------------------------------------------------------------|
| nmatricolazione                                                                                                    |                                                                                                    |
| questa pagina sono presentati i dati inseriti durante la procedura di immatricola                                                               | zzione. Per completare l'immatricolazione è necessario corrispondere il contributo previsto. E' possibile visualizzare gli importi da pagare dalla pagina dei pagamenti |
| Dati Immatricolazione                                                                                                    |                                                                                                    |
| Anno Accademico                                                                                                    | 2023                                                                                                    |
| Anno Accademico                                                                                                    | 1010                                                                                                    |
| Tipo di immatricolazione                                                                                                    | Immatricolazione standard                                                                                                    |
| Tipo di immatricolazione Corso di Studio                                                                                                    | Immarircolazione standard<br>Iscrizioni certificazioni privatisti                                                                                                    |
| Anno Academico<br>Tipo di Immatricolazione<br>Corso di Studio<br>Altri Dati di Immatricolazione<br>Categoria Amministrativa                     | Iscrizione a due esami di certificazione                                                                                                    |
| Tipo di Immatriolazione Corso di Studio Altri Dati di Immatricolazione Categoria Amministrativa Sede                                            | Iscrizione a due esami di certificazione<br>TORINO                                                                                                    |
| Inno Academicol<br>Tipo di Immatricolazione<br>Corso di Studio<br>Altri Dati di Immatricolazione<br>Categoria Amministrativa<br>Sede<br>Profilo | Iscrizione a due esami di certificazione<br>TORINO<br>Studente Standard                                                                                                 |
| Amo Academica<br>Inp of Immatricolazione<br>Corso di Studio<br>Categoria Amministrativa<br>Sede<br>Profilo<br>Regolarità tasse                  | Immatricolazione standard<br>Iscrizioni certificazioni privatisti<br>Iscrizione a due esami di certificazione<br>TORINO<br>Studente Standard<br>Non regolare            |

A questo punto, per concludere la domanda è necessario versare i pagamenti dovuti

Cliccare sul Menù in alto a destra e selezionare la voce Pagamenti

| CONSERVATORIO                                                                                                |                                                                                                    |                                                 |                          |
|----------------------------------------------------------------------------------------------------|----------------------------------------------------------------------------------------------------|-------------------------------------------------|--------------------------|
| GIUSIONI VEIDI<br>TORINO                                                                                     |                                                                                                    | BIANCA STUFA                                    |                          |
| nmatricolazione                                                                                              |                                                                                                    |                                                 | Area Riservata<br>Logout |
| questa pagina sono presentati i dati inseriti durante la procedura di immatricola<br>Dati Immatricolazione — | zione. Per completare rimmatricolazione e necessario corrispondere il contributo previsto. E possibile visuali | izzare gli importi da pagare dalla pagina dei p | < Segreteria             |
| Anno Accademico                                                                                              | 2023                                                                                                    |                                                 | Test di Ammissione       |
| Tipo di immatricolazione                                                                                     | Immatricolazione standard                                                                                      |                                                 | Esami di Stato           |
| Corso di Studio                                                                                              | Iscrizioni certificazioni privatisti                                                                           |                                                 | Immatricolazione         |
| Altri Dati di Immatricolazione                                                                               |                                                                                                    |                                                 | Titoli di studio         |
| Categoria Amministrativa                                                                                     | Iscrizione a due esami di certificazione                                                                       |                                                 | Autocertificazione       |
| Sede                                                                                                    | TORINO                                                                                                    |                                                 | Pagamenti                |
| n-file                                                                                                    | Studente Standard                                                                                              |                                                 |                          |

| <u>Clicca</u>                                                       | re su                                                                                                    |               |         | /               |                  |  |  |  |
|---------------------------------------------------------------------|----------------------------------------------------------------------------------------------------|---------------|---------|-----------------|------------------|--|--|--|
|                                                                     |                                                                                                    |               | -       |                 |                  |  |  |  |
| Const                                                               |                                                                                                    |               |         |                 | MENU             |  |  |  |
| # » Tasse                                                           |                                                                                                    |               |         |                 |                  |  |  |  |
| Elenco                                                              | Tasse                                                                                                    |               |         |                 |                  |  |  |  |
| Questa pagina visualizza la lista delle tasse e l'importo relativo. |                                                                                                    |               |         |                 |                  |  |  |  |
|                                                                     |                                                                                                    |               |         |                 |                  |  |  |  |
| Addebiti fa                                                         | tturati                                                                                                    |               |         |                 | Cerca Q •        |  |  |  |
| Fattura                                                             | Descrizione                                                                                                    | Data Scadenza | Importo | Stato Pagamento | Pagamento pagoPA |  |  |  |
| + <u>68024</u>                                                      | Matricola - Corso Singolo - Iscrizioni certificazioni privatisti - Rata: Rata unica<br>- Contributo iscrizione esame privatista A.A. 2023/2024 | 30/04/2024    | 140,00€ | non pagato      | 😁 ABILITATO      |  |  |  |
| Legenda:                                                            |                                                                                                    |               |         |                 |                  |  |  |  |
| non pagato                                                          |                                                                                                    |               |         |                 |                  |  |  |  |
| <ul> <li>pagamento in attesa</li> </ul>                             |                                                                                                    |               |         |                 |                  |  |  |  |
| pagato/pagato conternato     # bilitato in accessorato con sun0.8   |                                                                                                    |               |         |                 |                  |  |  |  |
| C securita stama avis page ao                                       |                                                                                                    |               |         |                 |                  |  |  |  |
| -                                                                   |                                                                                                    |               |         |                 |                  |  |  |  |

Si aprirà la seguente pagina e si potrà procedere con il pagamento direttamente sul sito di pagoPA, cliccando su **Paga con pagoPA** o tramite bollettino cliccando su Stampa Avviso pagoPA

| CONSERVITORIO<br>MATCH DE MISSI<br>GLI DO MISSI<br>TONINO                               |                                                                                                    |                                                                                                    | MENU                                                            |  |  |
|-----------------------------------------------------------------------------------------|----------------------------------------------------------------------------------------------------|----------------------------------------------------------------------------------------------------|-----------------------------------------------------------------|--|--|
| # » <u>Elenco Tasse</u> » Tasse                                                         |                                                                                                    |                                                                                                    |                                                                 |  |  |
| Dettaglio Fattura                                                                       |                                                                                                    |                                                                                                    |                                                                 |  |  |
| Fattura 68024                                                                           |                                                                                                    |                                                                                                    |                                                                 |  |  |
| Data Scadenza                                                                           | 30/04/2024                                                                                                    |                                                                                                    |                                                                 |  |  |
| Importo                                                                                 | 140,00 €                                                                                                    |                                                                                                    |                                                                 |  |  |
| Modalità                                                                                | Pagamento tramite pagoPA                                                                                                    |                                                                                                    |                                                                 |  |  |
| Verră richiesto di scegilere il Prestatore<br>effettuare la transazione tramite il "Nod | di Servizi di Pagamento (es. una banca o un altro istituto di pagame<br>lo Dei Pagamenti - SPC <sup>-</sup> gestito dall'Agenzia per l'Italia Digitale. Altre | tto) e relativo servizio da questo offerto (es. addebito in conto corre<br>informazioni al link: <u>www.agid.gov.it</u> | nte, carta di credito, bollettino postale elettronico), per poi |  |  |
| Anno                                                                                    | Rata                                                                                                    | Voce                                                                                                    | Importo                                                         |  |  |
| Contributo iscrizione esame privatista                                                  |                                                                                                    |                                                                                                    |                                                                 |  |  |
| 2023/2024                                                                               | Rata unica                                                                                                    | Contributi                                                                                                    | 140,00 €                                                        |  |  |
| Indietro                                                                                |                                                                                                    |                                                                                                    | Paga con pagoPA Stampa Avviso pagoPA                            |  |  |

Al termine della procedura non si riceverà alcuna email di conferma di avvenuta accettazione della domanda. Sarà cura del candidato monitorare <u>QUI</u> il sito internet per prendere visione del calendario degli Esami di Certificazione